# FICHE de l'élève

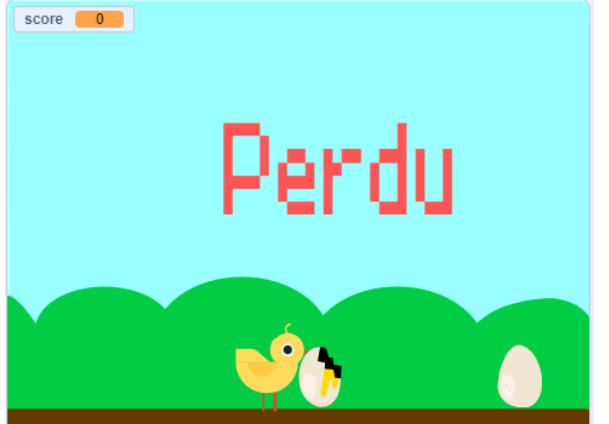

# Concevoir un logigramme, Apprendre à programmer avec Scratch

Avec le jeu du poussin

## 1 Préparation du logigramme

En classe, nous avons visionné le déroulement d'un petit jeu tout simple : « le poussin qui saute au dessus des œufs » et nous avons décrit les différentes actions que nous pouvions observer.

Le programme est disponible ici : https://scratch.mit.edu/projects/889898724

#### 1.1 Décrire les comportements des objets

Et à l'aide de phrases complètes, décris leurs comportements. Attention, certains objets peuvent avoir deux comportements.

#### Le poussin

Le poussin saute quand le joueur appuie sur une touche du clavier. Pour sauter, il monte et puis il descend.

Les œufs (deux comportements)

Le message « perdu »

#### 1.2 Décrire le comportement de la variable SCORE

## 1.3 Représente le comportement des objets à l'aide de logigrammes

Voici les symboles à utiliser pour les logigrammes et des exemples de ce qu'ils peuvent représenter dans la vie courante.

|                    | <ul> <li>Début et fin</li> <li>Le début d'un processus est généralement déclenché par un événement : <ul> <li>Quand j'appuie sur un bouton,</li> <li>Quand j'ai mis mon tablier, je commence ma préparation culinaire</li> <li>Quand je mets le contact de ma voiture</li> </ul> </li> </ul> |
|--------------------|----------------------------------------------------------------------------------------------------|
|                    | <b>Une action</b> , un déplacement, un mouvement, un changement<br>d'apparence, effectuer un calcul, accélérer (ma voiture),<br>mélanger deux ingrédients quand je cuisine un plat                                                                                                    |
| Faux Si alors Vrai | <ul> <li>Décision</li> <li>Généralement, il s'agira d'une condition.</li> <li>Si le feu est rouge, je m'arrête</li> <li>Si je n'ai pas de sel, j'ajoute un peu de bouillon</li> <li>Si j'ai collecté assez de points, je peux passer au niveau de jeu suivant</li> </ul>                     |
|                    | <b>Boucle</b><br>Répéter un certain nombre de fois une ou plusieurs actions                                                                                                    |

Dans le tableau suivant, nous avons préparé deux logigrammes. Dessine et complète les trois autres :

- Le poussin
- Le comportement d'un œuf touché par le poussin
- Le score

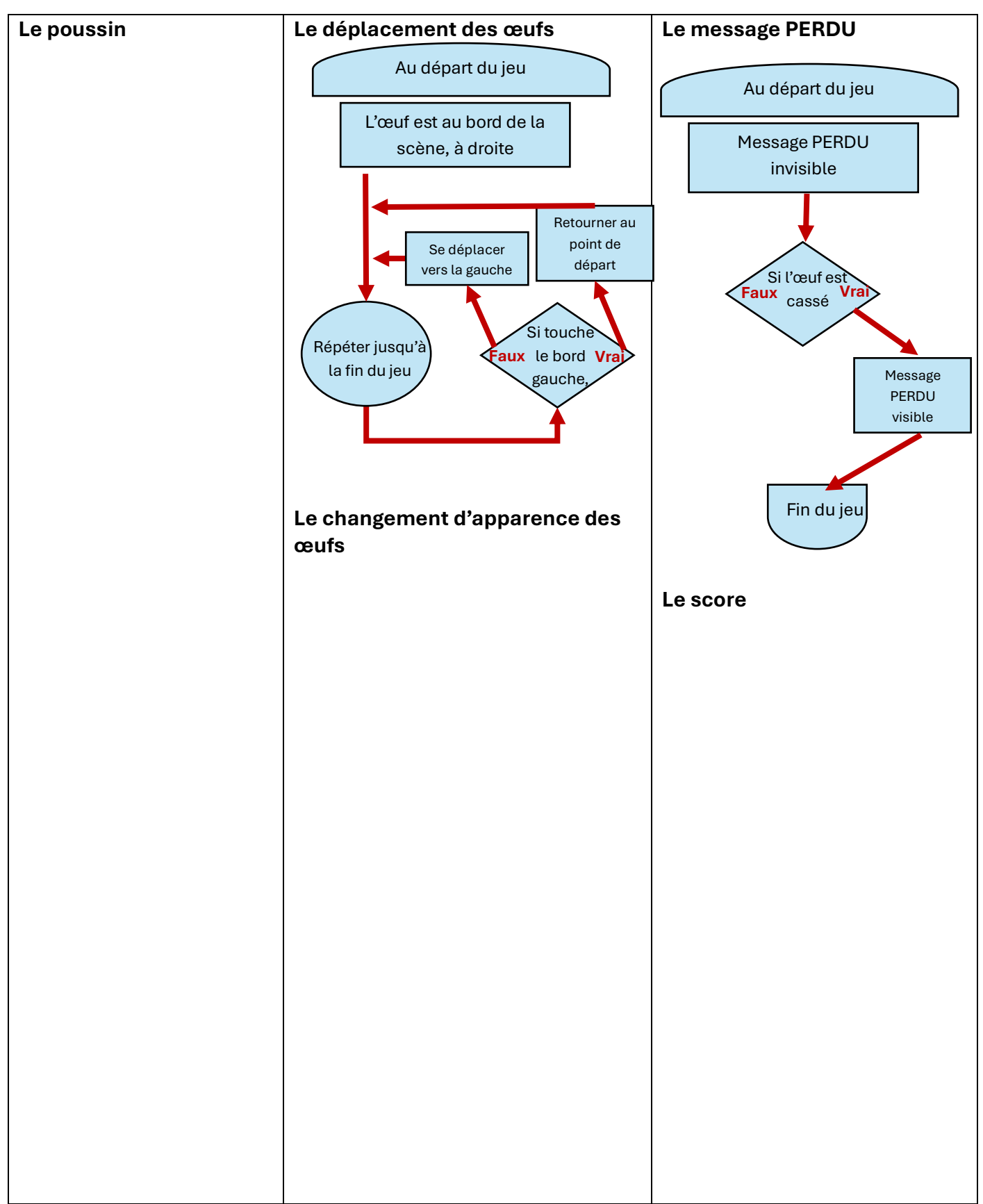

On pourrait encore ajouter dans ces logigrammes la gestion de la variable score.

**Attention !** Le but d'un logigramme n'est pas de préfigurer le futur programme mais de décrire un processus ou un ensemble d'actions (l'algorithme).

# 2 La programmation du jeu avec Scratch

Le programme est disponible ici : https://scratch.mit.edu/projects/889898724

## 2.1 Les déplacements des objets (sprites)

Décris ce qu'il se passe quand on clique sur ces blocs :

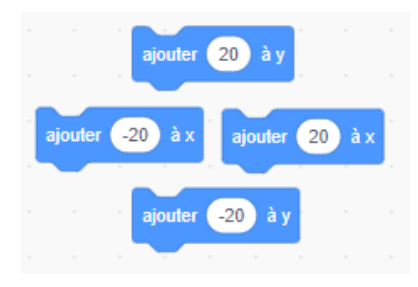

| Ajouter 20 à Y  |  |
|-----------------|--|
| Ajouter -20 à Y |  |
| Ajouter 20 à X  |  |
| Ajouter -20 à X |  |

## 2.2 Le saut du poussin

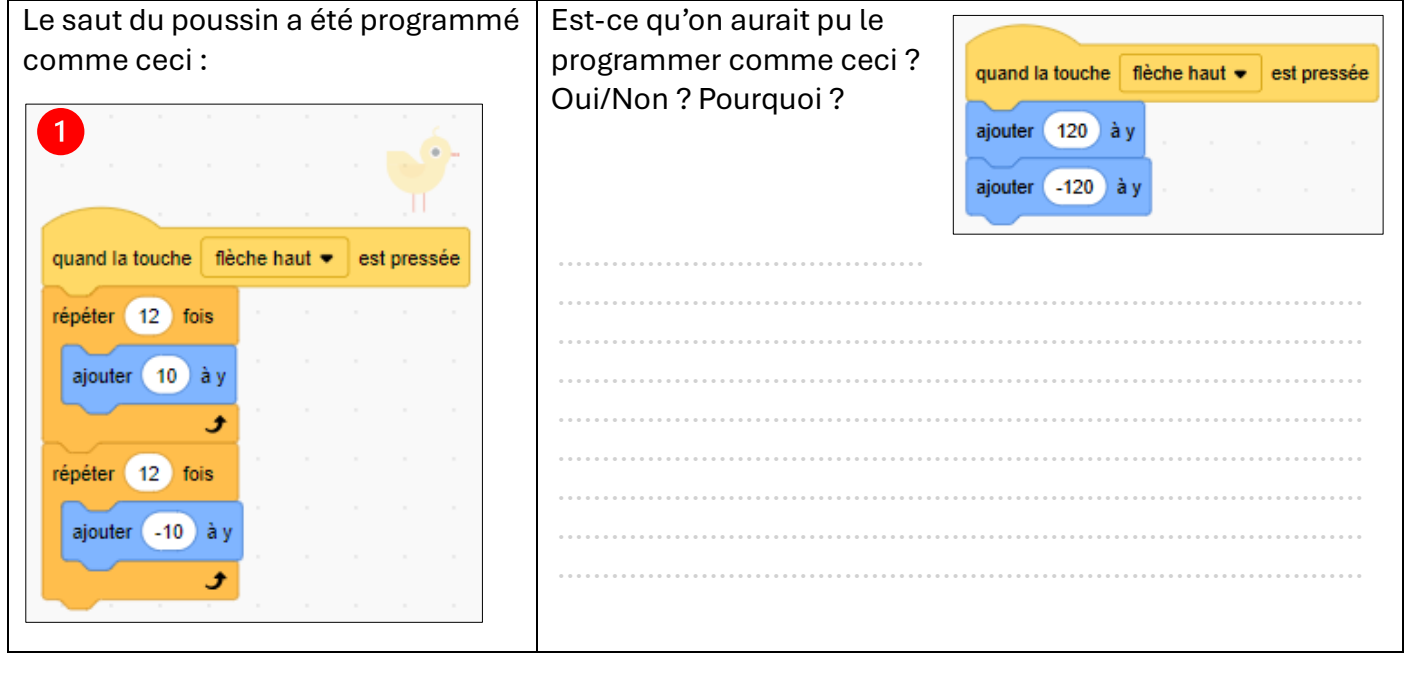

## 2.3 Se repérer sur la scène de Scratch

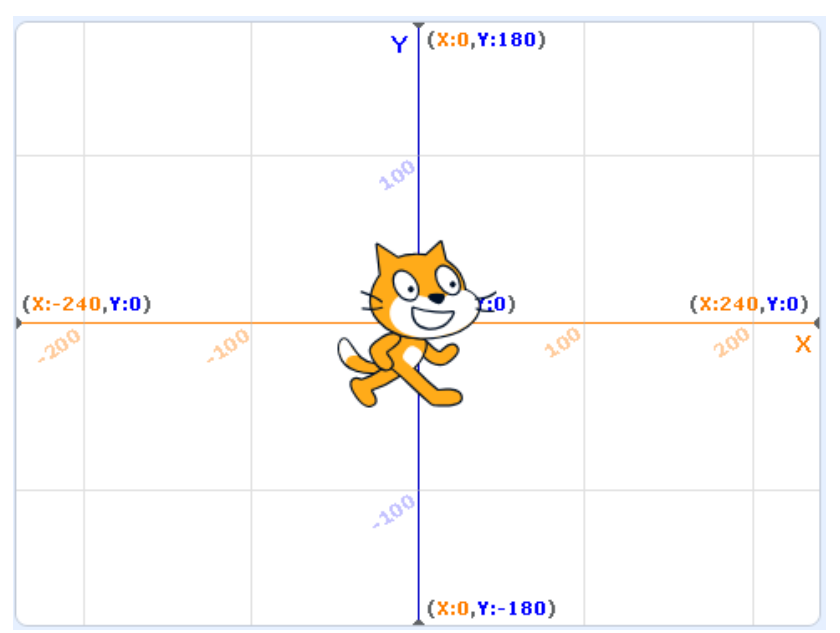

Pour se repérer sur la scène de Scratch, on utilise un repère basé sur un axe horizontal X et un axe vertical Y.

Le point central a pour coordonnées : x : 0 et Y : 0

Entraîne-toi à lire des coordonnées et à placer des points à l'aide de la grille suivante. Les valeurs sont toutes arrondies à la dizaine.

|   |   |   |    |    | :        | Ì |    |   |     |          |    |    |    | 1 |    |          |    |    |    |   |    |   |   |    | -         | -          |     |   | 1 |   |     |    |    |    |   |                                         | 1  |   |   |   | 1  | Ì  | 1  | 1  |    | 1   |   |    | -  |       | 1  | =C<br>=b | com<br>oonr | nplète<br>nes c                   | e avec<br>coordc                              | c les<br>onnées                     |
|---|---|---|----|----|----------|---|----|---|-----|----------|----|----|----|---|----|----------|----|----|----|---|----|---|---|----|-----------|------------|-----|---|---|---|-----|----|----|----|---|-----------------------------------------|----|---|---|---|----|----|----|----|----|-----|---|----|----|-------|----|----------|-------------|-----------------------------------|-----------------------------------------------|-------------------------------------|
|   |   |   |    |    |          |   | 1  |   |     |          |    |    | 1  |   |    |          |    | 1  |    | 1 |    |   |   | 1  | 50        | ) -        |     |   |   |   |     |    |    | i. |   | 1                                       | 1  |   |   |   |    | 1  | 1  | 1  | 1  |     |   |    |    |       | 1  |          |             | >                                 | x                                             | Y                                   |
| 1 |   |   |    | j. | j,       | ŝ | j, |   |     |          | 1  | j, | j, | ł |    |          | j. | j, | j, | ŝ | 1  |   |   |    |           |            |     |   | 1 |   |     | j. | j. | j, | ŝ | j,                                      | 1  |   |   | 1 | j, | j, | ŝ  | j, | j, | 1   | 1 |    |    | 1     | j. | j,       |             | 0 1                               | 100                                           | -150                                |
|   |   |   | -  |    | =        | = |    |   |     | -        | -  | 6  | =  |   |    | -        | -  | -  | -  | - |    |   |   | 1  | ~         |            |     | = |   |   | -   | -  | -  | -  | = | -                                       |    |   |   | - | -  | -  | -  | -  |    | -   |   |    | -  | -     | -  | -        |             | 2                                 |                                               |                                     |
|   |   |   |    |    | -        |   |    |   |     |          |    |    |    |   |    |          |    | ł  |    |   |    |   |   |    | 0         |            |     |   |   |   |     | 5  |    | ł  |   |                                         |    |   |   |   |    | ł  |    |    |    |     |   |    |    |       | ł  | -        |             | 8                                 |                                               |                                     |
|   |   |   |    |    |          |   |    |   |     | -        |    |    |    | 1 |    |          |    |    |    | 1 |    |   |   | -  | -         | -          |     |   |   |   |     |    |    |    |   |                                         | 1  |   |   |   |    |    |    | 1  |    |     |   |    |    |       | ļ  |          |             |                                   |                                               | •••••                               |
|   |   |   |    |    |          |   | 1  |   |     | -        |    |    |    | 1 |    |          |    |    |    | 1 |    |   |   | -  | 5(        | ) -        | - 1 |   | 1 |   |     |    |    |    |   |                                         | 1  |   |   |   |    |    |    | ,  |    |     |   |    |    |       |    | Ì        |             | 4                                 |                                               |                                     |
| 1 |   |   |    | 1  | 1        | 1 | i. |   |     |          |    |    | i. | 1 |    |          | 1  | j, | i. | Ĵ |    |   |   |    |           |            |     |   | 1 |   |     | 1  | 1  | i. | 1 | 1                                       | 1  |   |   |   | 1  | i. | j, | i. | 1  |     |   |    |    | 1     | i. | i.       |             | 6                                 |                                               |                                     |
|   |   |   |    | 1  |          |   | 1  | 1 |     | -        |    |    | 1  | 1 |    |          | 1  | 1  |    | 1 |    |   |   | -  |           | -          |     |   | 1 |   |     | 1  | 1  | 1  |   | 1                                       | 1  |   |   |   | 1  | 1  | 1  | 1  | 1  |     |   |    |    |       | 1  |          |             | 6                                 |                                               | •••••                               |
|   | _ | _ |    | ŧ. |          |   |    | _ | _   | <u>.</u> |    |    |    |   | _  | <u>.</u> |    |    |    |   |    |   | _ |    |           |            | _   | _ | _ | _ | _   | 1  |    |    |   |                                         | -  |   | _ |   |    |    | 4  |    | 3  |     | _ | _  | Į. |       |    |          | P           | Place                             | ecesp                                         | points                              |
|   |   |   |    |    | •        |   |    |   | а с |          |    |    |    |   |    |          |    |    |    |   | 2  | ~ |   |    |           |            |     |   |   |   |     | 5  |    |    |   |                                         |    |   |   |   |    |    |    | ~  | -  | · . |   | ~  |    |       |    |          | da          | nsle                              | - nlan                                        |                                     |
|   |   | - | 2  | 00 | 0        |   |    | - | 15  | 50       | )  |    |    | - | 10 | 00       | )  | •  |    | - | 5  | 0 |   | -  | -         | -          |     |   |   |   | 5   | 0  |    |    |   |                                         | 10 | 0 |   |   |    | 1  | 5  | 0  |    |     |   | 2( | 00 | )-    |    |          | da          | ans le                            | e plan<br>X                                   | ı<br>Y                              |
|   |   | - | 2  | 00 | D        |   |    | - | 15  | 50       | )" |    |    |   | 10 | 00       | )  | -  | 5  | - | 5  | 0 |   | -  | •         | -          |     |   |   |   | 5   | 50 | •  | •  |   |                                         | 10 | 0 |   | - | •  | 1  | 5  | 0  |    |     |   | 2( | 00 | )-    |    |          | da          | ans le                            | e plan<br>X                                   | Y                                   |
|   |   | - | 2  | o  | <b>D</b> |   |    |   | 15  | 50       | )  |    |    |   | 10 |          | )  | -  | 5  |   | 5  | 0 |   | -  | -5(       | ) -        |     |   |   |   | 5   | 0  |    |    |   |                                         | 10 | 0 |   | - | -  | 1  | 5  | 0  | -  | -   |   | 20 | 00 | )     |    |          | da          | ans le<br>a                       | e plan<br>X<br>0                              | Y<br>30                             |
|   |   |   | -2 | ō  | 0        |   |    |   | 15  | 50       | )- |    |    |   | 10 | 00       | )  |    | 5  | - | 5  | 0 |   |    | -50       | - 6        |     |   |   |   | 5   | 50 |    |    |   |                                         | 10 | 0 |   |   |    | 1  | 5  | 0  |    |     |   | 2( |    | )"    |    |          | da          | ans le<br>a<br>b -                | e plan<br>X<br>0<br>-200                      | Y<br>30<br>-50                      |
|   |   |   | -2 | 00 | 0        |   |    |   | 15  | 50       | )  |    |    |   | 10 |          | )  |    | 5  |   | -5 | 0 |   |    | -5(<br>0( | ) -<br>) - |     |   |   |   | 5   | 50 |    |    |   |                                         | 10 | 0 |   |   |    | 1  | 5  | 0  |    |     |   | 2( |    | )"    |    |          | da          | ans le<br>a<br>b -<br>c           | e plan<br>X<br>0<br>-200<br>70                | Y<br>30<br>-50<br>70                |
|   |   |   | -2 | 0  | D        |   |    |   | 15  | 50       | )  |    |    |   | 10 |          | )  |    | 5  |   | -5 | 0 |   | -1 | -5(<br>0( | ) <b>-</b> |     |   |   |   | - 5 | 50 |    |    |   |                                         | 10 | 0 |   |   |    | 1  | 5  | 0  |    |     |   | 2( |    | )<br> |    |          | da          | ans le<br>a<br>b -<br>c<br>d      | e plan<br>X<br>-200<br>70<br>70               | Y<br>30<br>-50<br>70<br>-40         |
|   |   | - | -2 | 0  | 0        |   |    |   | 15  | 50       | )  |    |    |   | 10 |          | )  |    | 5  |   | -5 | 0 |   | -1 | -5(<br>0( | ) -<br>) - | -   |   |   |   | 5   | 50 |    |    |   |                                         | 10 | 0 |   |   |    | 1  | 5  | 0  |    |     |   | 2( |    | )     |    |          | da          | ans le<br>a<br>b -<br>c<br>d      | e plan<br>X<br>0<br>-200<br>70<br>70<br>240   | Y<br>30<br>-50<br>70<br>-40         |
|   |   |   | -2 |    | <b>D</b> |   |    |   | 15  | 50       | )  |    |    |   | 10 | 00       | )  |    | 5  |   | -5 | 0 |   | -1 | -5(<br>0( | ) -<br>) - | -   |   |   |   | - 5 | 50 |    |    |   |                                         | 10 |   |   |   |    | 1  | 5  | 0  |    |     |   | 2( |    | )     |    |          | da          | ans le<br>a<br>b -<br>c<br>d<br>e | e plan<br>X<br>0<br>-200<br>70<br>70<br>240   | Y<br>30<br>-50<br>70<br>-40<br>-180 |
|   |   |   | -2 |    | <b>D</b> |   |    |   | 15  | 50       | )  |    |    |   | 10 | 0        | )  |    | 5  |   | 5  | 0 |   | 1  | -5(<br>0( | ) -<br>) - |     |   |   |   | - 5 |    |    |    |   | × · · · · · · · · · · · · · · · · · · · | 10 | 0 |   |   |    | 1  | 5  | 0  |    |     |   | 2( |    | )     |    |          | da          | ansle<br>b-<br>c<br>d<br>f-       | e plan<br>X<br>0<br>-200<br>70<br>240<br>-240 | -                                   |